## Создание сайта в системе Ucoz.ru

Сначала заходим на сайт по адресу http://www.ucoz.ru/. Перед вами появится яркая страница с множеством информации. В принципе, если вы хотите побольше узнать об этой системе, то можете погулять по сайту и понять принцип её работы.

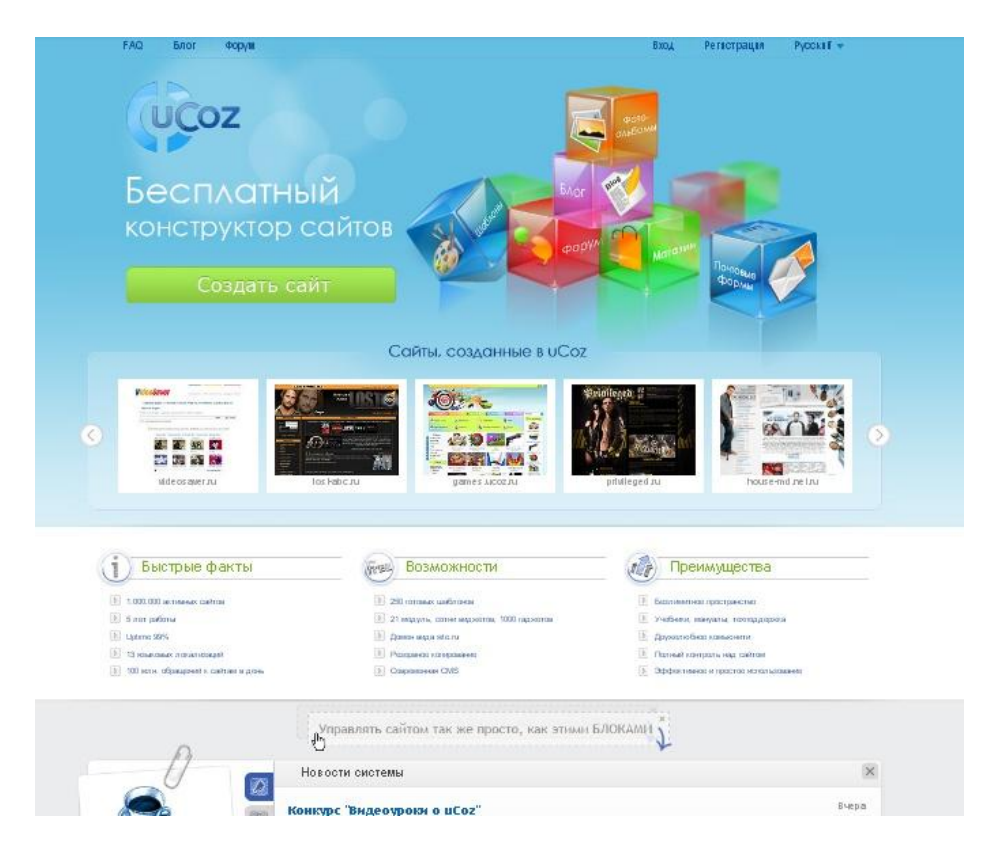

Далее пролистните эту страницу до самого конца и выберите кнопку «Создать сайт бесплатно»

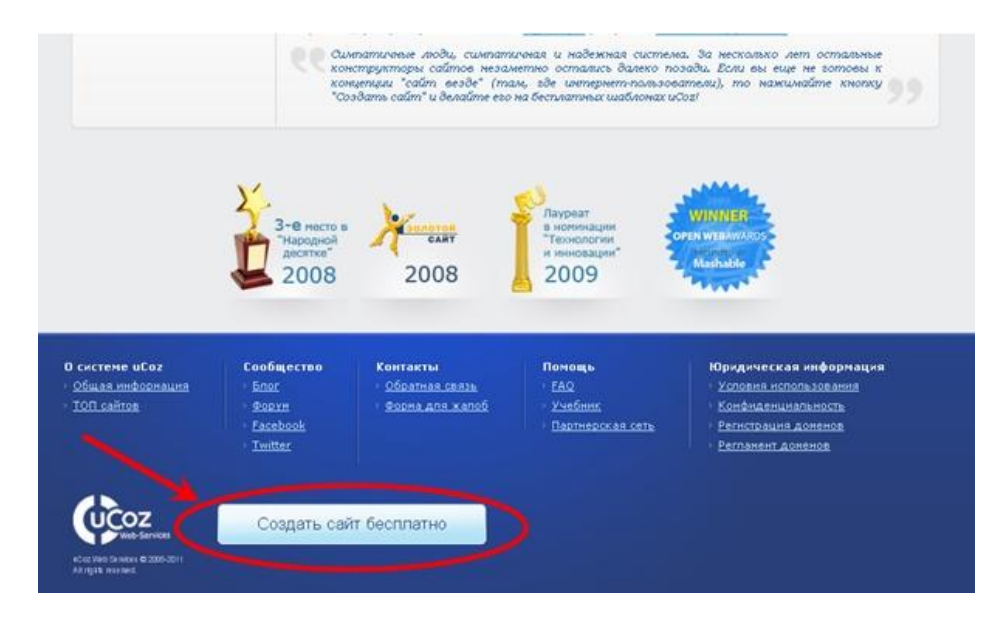

Вы попадете на страницу регистрации <u>http://www.ucoz.ru/register/</u>, создавать сайты могут только зарегистрированные пользователи.

Вам нужно будет заполнить форму, указав там достоверную информацию о себе (особенно адрес электронной почты)

| Заколные формурствотрац<br>Также Вы сможете автория | н Бы колучите глобальный<br>іроваться на коех сайтах сист | арофылыв осоте не <u>uNiet</u> в оножете создавать любое количество сабтов в систе не uCoz.<br>те ны иCoz без регистрации, аскользуя, указать не 8ант, е-mail в тароль.                                                   |
|-----------------------------------------------------|-----------------------------------------------------------|----------------------------------------------------------------------------------------------------|
| E-mail:                                             | * Ksan4ik.Smirnova@yan                                    | dex.ru 🗸 🗸                                                                                                    |
|                                                     | Видотные несторабочник о                                  | ный адрос, так нак Шантерарскої явадляваданть упоктурацию. В пропланан случан акхауні будот урганіян                                                                                                    |
| Пароль:                                             | *                                                         | ~                                                                                                    |
| Подтверждение нароля:                               |                                                           | ~                                                                                                    |
|                                                     | Пакать дален бать плонае<br>годировани и дофоса (ж23-     | чтобы по наполя была подабыть (превор. 1403д657). Парать начат состаеть такжа на жанекске бунь, шебр, анеж<br>2010, 3. Меневальные дателя парале 6 сенийств, высовласноете - 15 сениргая. Ресектр бунь учтыватся осставли |
| itms:                                               | * Оксана                                                  | ~                                                                                                    |
|                                                     | Marys makters Dog                                         |                                                                                                    |
| Фангли:                                             | * Смирнова                                                | <i>v</i>                                                                                                    |
|                                                     | Маух нероть: Воз<br>Понатукіла, учанто Ваштіна            | crowger Meer et Gametree, rei wer Dag spetrys wetre Baas swarmaat ir geynas.                                                                                                    |
| Haxae Em:                                           | * Oxik                                                    |                                                                                                    |
|                                                     | Professionale dus reindus al (rein                        | nagaa "Balmar", "Carygor", "Falari ola" ir nii 1                                                                                                    |
| Dat a por se una :                                  | * 1988 💉 - Сентябры                                       | V 15 V V                                                                                                    |
| Anna porta i un                                     | Mays apone 20                                             |                                                                                                    |
| non:                                                | ° 🛞 жегщига 🔘 му                                          | INTER 🥜                                                                                                    |
| Место кроки какия:                                  | * Ярославль                                               | × 4                                                                                                    |
| Код безовасности:                                   | . 65877                                                   |                                                                                                    |
| Vonosis scioniansaise:                              | 100                                                       |                                                                                                    |

Далее после заполнения всех полей формы нажмите кнопку «**Регистрация**», которая находится внизу страницы.

После этого появится страница с сообщением:

| Реги  | істрация прошла успешно                                                                                                    |
|-------|----------------------------------------------------------------------------------------------------|
| Тепе  | рь необходимо подтвердить e-mail адрес                                                                                                    |
| Письм | ю о соылкой для подтверждения e-mail адреса было отправлено на Ksandik.Smirnova@yandex.ru                                                           |
| После | подтверждения e-mail адреса Вы оможете создавать любое количество сайтов в системе uCoz, а также заходить на все сайты<br>экателей без регистрации. |

Для того чтобы подтвердить e-mail адрес, зайдите на свой почтовый ящик (который вы указали при регистрации) и пройдите по ссылке, указанной для подтверждения регистрации.

Для окончания регистрации, пожалуйста, перейдите по этой ссылке: http://www.unet.com/cemail/?s=023dff25ef92bba975& cc=jSFBMjRD2yn%5Ef2Yep2FZCXcU9Qj1KkKmDG7LGM%5EsZnJVVXxcVMnMgCQnTCb0Jcwo

Далее вы перейдете автоматически на страницу с кодом безопасности, там где вас попросят ввести цифры с картинки (на сленге её называют капчей), чтобы подтвердить, что вы не робот и это не авторегистрация.

| Код безопасности | : 310277      | ¢ <sub>3</sub> | 2 10      | 2      | 77       |
|------------------|---------------|----------------|-----------|--------|----------|
| Пожа             | луйста, введи | те цифры о     | : картинк | и.     |          |
| Данная мера нужн | на для защить | от автома      | тически   | к реги | страций. |
|                  |               |                |           |        |          |
|                  |               |                |           |        |          |
|                  | Οτη           | равить         |           |        |          |
|                  | Οτη           | равить         |           |        |          |

После того, как вы ввели и перепроверили правильность ввода цифр, нажимайте кнопку «**Отправить**».

После этого вы перейдете на страницу, очень похожую на рабочий стол, где будет открыто окошко которое нужно заполнить.

| пеооходимо установить нов                                                                 | зый пароль администратора Вебтопа.                                                              |
|-------------------------------------------------------------------------------------------|-------------------------------------------------------------------------------------------------|
| Пароль от вебтопа не пре,<br>пароль для входа в Вебтоп, на<br>данных.                     | <b>дназначен</b> для входа на сайты. Это отдельны<br>еобходимый для дополнительной защиты Ваши: |
| Пароль для вебтопа:                                                                       | •••••                                                                                           |
| Подтвердить пароль:                                                                       | •••••                                                                                           |
| Секретный вопрос:                                                                         | Девичья фамилия матери 🕑                                                                        |
| Ответ на секретный вопрос:                                                                | barty loba                                                                                      |
| Ответ на секретный вопрос:<br>Текущий <b>uNet</b> пароль:<br>(указывался при регистрации) |                                                                                                 |

После того как вы заполнили все поля, жмите кнопку «Сохранить».

Далее вы оказываетесь на странице своего веб-топа. И перед вами будет открыто окошечко, где вы можете уже непосредственно создавать сайты.

| Описок сайтов                                                                                                    | 🍠 Создание сайта                                                                                                    | 👆 Настройки                                                                                                    |                                           |
|----------------------------------------------------------------------------------------------------|----------------------------------------------------------------------------------------------------|----------------------------------------------------------------------------------------------------|-------------------------------------------|
| Адрес сайта:                                                                                                    | http://                                                                                                    | · ucoz.ru                                                                                                    | ~                                         |
| Код безопасности:                                                                                                    | \$ 7                                                                                                    | 56521                                                                                                    |                                           |
|                                                                                                    | Согласен с пра                                                                                                    | вилами хостинга                                                                                                    |                                           |
|                                                                                                    | Продол                                                                                                    | жить                                                                                                    |                                           |
| <ul> <li>Созданный сай</li> <li>Удобная систем<br/>информации, вк<br/>каталогов фай</li> <li>Имеются средс;</li> <li>После создания<br/>например, "my;</li> </ul> | т будет размещен на б<br>на управления позволя<br>слючая организацию ф<br>тов, онлайн магазинов<br>тва для полного управ<br>и сайту можно прикре<br>site.com". | есплатном Веб-хостинг<br>нет размещать на сайте<br>корумов, блогов, фотог.<br>,<br>ления дизайном,<br>япить любой персоналы | е.<br>любой вид<br>аллерей,<br>ный домен, |

В поле **"Адрес сайта"** вам нужно ввести название вашего будущего сайта. Важный момент - название, которое вы введете, должно быть уникальным в системе ucoz, иначе вас попросят ввести другое.

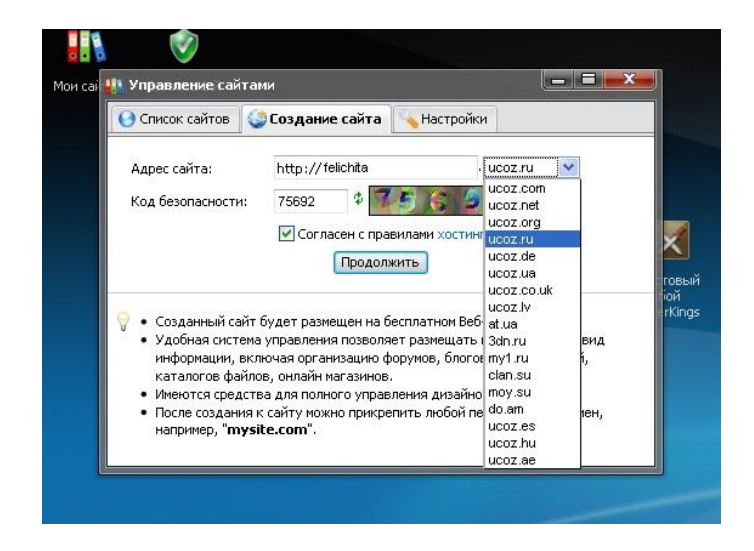

Что касается домена, на котором он будет находиться, то вы можете выбрать любой из выпадающего списка, как показано на картинке.

После того как вы заполнили все поля и поставили галочку, подтверждая, что вы согласны с правилами хостинга, нажимайте кнопку «**Продолжить**».

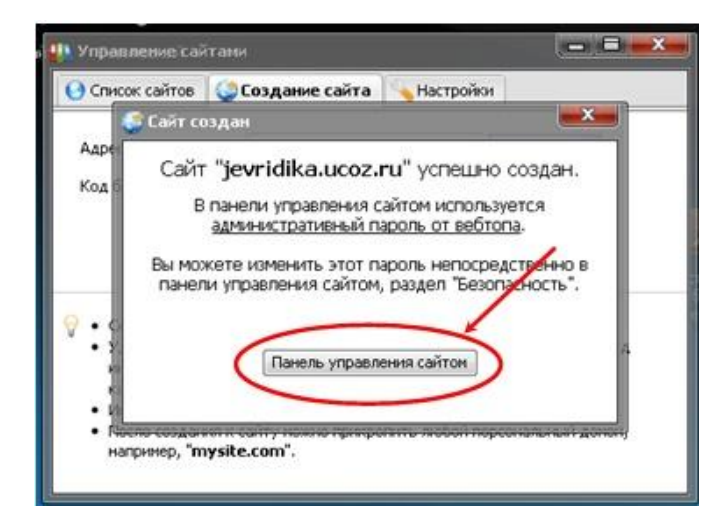

Далее переходите на кнопку «Панель управления сайтом»

После проделанной процедуры к вам на почту придет письмо с поздравлением, что вы закончили регистрацию. Оно будет содержать ссылки на панель администратора и на панель управления вашего сайта (в дальнейшем вы можете использовать эти ссылки для редактирования сайта).

Теперь опять вернемся к действиям, которые нужно произвести после нажатия на кнопку «Панель управления сайтом».

Вы перейдете на страницу панели управления сайтом. Вас сразу же попросят ввести название сайта (любое, какое захотите), выбрать дизайн (в системе существует много готовых шаблонов) и выбрать язык сайта.

| Общее Настройки Дизайн Инструменты Безопасность I | юмощь 🐐 Платные услуги                                                                                                    | Интерфейс 🗌 | Язык 🚃 Выход |  |
|---------------------------------------------------|----------------------------------------------------------------------------------------------------|-------------|--------------|--|
| Это ваш                                           | первый вход в систему, воспользуйтесь <b>мастером настройки</b> для конфигурации<br>Вашего сайта.                                  |             |              |  |
| Название са                                       | та: Эвридика<br>Олио-лая пова, малание, название консания, гоупом, колка, ниститута, школы и т.п.                                  |             |              |  |
| Дизайн сайт                                       | <ul> <li>Design #937 [Выбрать дизайн]</li> <li>Выбранный дизайн вы всегда сихжете поменять в разделе "Общие настройки".</li> </ul> |             |              |  |
| Язық сайта:                                       | Руссиий                                                                                                    |             |              |  |
|                                                   | Продолжить                                                                                                    |             |              |  |

Далее нажать «**Продолжить**». Затем вам необходимо будет выбрать модули системы, разделы которых будут находиться на сайте.

Для более легкого выбора модулей под каждым написано, что именно он позволяет делать, какую информацию он будет в себе нести.

|    | отключить любой из доступных в системе модулей.                                           |
|----|-------------------------------------------------------------------------------------------|
|    | Редактор страниц                                                                          |
| M  | одуль, для объединения всех других модулей в один целостный проект.                       |
| Γ  | Форум                                                                                     |
| M  | удуль, для организации конференций (форумов) на вашем сайте.                              |
|    | Фотоальбомы                                                                               |
| M  | эдуль, для создания фотоальбомов с широкими возможностями управления фотографиями.        |
|    | ]Новости сайта                                                                            |
| Mo | эдуль, для быстрого размещения и управления новостями вашего сайта.                       |
| V  | Гостевая книга                                                                            |
| Mo | удуль, который позволит посетителям вашего сайта оставлять свои отзывы о вашем сайте.     |
| V  | ]Каталог статей                                                                           |
| Mo | одуль, для создания на вашем сайте раздела с различными публикациями.                     |
| V  | Каталог файлов                                                                            |
| Mo | эдуль для создания любого вида каталогов, в том числе и раздела "Файлы" (downloads).      |
| V  | блог                                                                                      |
| M  | одуль, для публикации в интернете ваших текстов и картинок.                               |
| V  | ]Опросы                                                                                   |
| Mo | эдуль, для быстрого создания различных опросов и голосований.                             |
| V  | Почтовые формы                                                                            |
| Mo | эдуль, для создания различных почтовых форм для связи посетителей сайта с его владельцем. |
|    |                                                                                           |

После того как выбрали, нажимаем кнопку «Продолжить».

Далее вы окажетесь на непосредственно в самой панели управления сайтом, где в дальнейшем вы сможете выполнять любые операции с ним .

Она выглядит вот так:

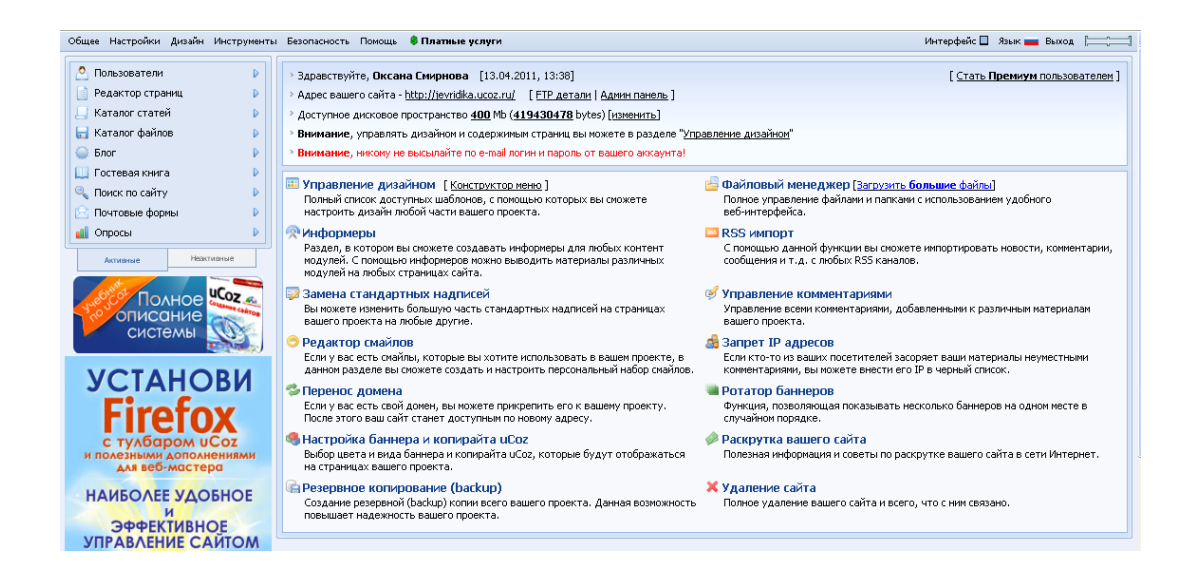

## Смена дизайна сайта

При создании сайта вам в автоматическом режиме предлагают выбрать дизайн. Но бывает, так что потом хочется поставить другой дизайн.

В uCoz существует целый каталог бесплатных дизайнов. Но это не исключает того, что такой же дизайн будет и у многих других пользователей этой системы.

В этом разделе мы будем рассматривать именно смену дизайна сайта на другой из каталога шаблонов uCoz.

Для этого заходите в Панель управления сайта через ссылку <u>http://site.ucoz.ru/admin/</u> (заместо site.ucoz.ru пишите адрес своего сайта) или через панель после входа на сайт через пункт меню **Общие** => **Вход в панель управления**.

Далее заходите в Настройки => Общие настройки

| Общее | Настройки Ди | 13айн  | Инструменты  | Безо          |
|-------|--------------|--------|--------------|---------------|
| 0 п   | Общие наст   | гройн  | и            |               |
|       | Замена стан, | дартн  | ых надписей  | Ĺ             |
| © ⊓   | Настройка р  | еклам  | ного баннера |               |
|       | Перенос дом  | иена ( | (свой домен) | >             |
|       | юшы          |        | D            | $\rightarrow$ |

Откроется страница, где будут указаны все настройки, которые были указаны при создании сайта: название, урл, язык и т.д..

Нажимаем на кнопку Выбрать дизайн (см. ниже)

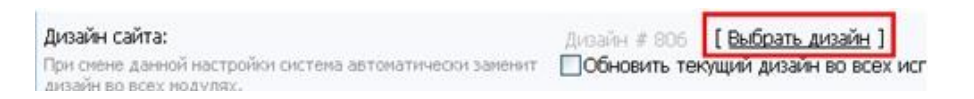

Откроется окошка, в котором будут представлены шаблоны готовых дизайнов. Так же что бы не просматривать все множетсво дизайнов, их можно выбирать по категориям. В самом верху

|                                                                                                    | -       |   |
|----------------------------------------------------------------------------------------------------|---------|---|
| - Все дизайны (258) - 📖 🔻                                                                                                    | 🚺 Новые | * |
| - Все дизайны (258) -                                                                                                    |         |   |
| Абстрактные (16)<br>Аниме (7)<br>Бизнес и образование (26)<br>Гламур (15)<br>Еда (7)<br>Игры (39)<br>Компьютеры и связь (20)<br>Медицина (6)<br>Музыка (17)<br>Недвижимость (14)<br>Общее (25)<br>Праздники (7)<br>Природа (24)<br>Спорт (13)<br>Транспорт (14)<br>Фото (8) |         |   |

Выбрать дизайн можно просто, нажав на него левой кнопкой мыши.

И после того как окошко с шаблонами закроется нажать на кнопку Сохранить.